# 存量房买卖合同网签备案(中介网签) 操作指引

注意:房地产经纪机构未经买卖双方一致同意擅自办理存 量房买卖合同网签备案、变更买卖合同属违规行为,相关部门会 追究违规从业人员及公司责任。

#### 一、中介网签账号办理

房地产经纪机构必须先在中山市房地产经纪机构备案 系统办理备案(详情可咨询中山市住房和城乡建设局房地产 管理科,电话:0760-88300526),方能向中山市房地产交 易管理事务中心(地址:中山市石岐街道民族东路1号)申 请开设中介网签账号。

(一) 账号说明

中介网签账号分为中介机构账号和从业人员账号,中介 机构账号用于管理机构名下的从业人员账号及查看本机构 签订的所有存量房买卖合同,不可办理存量房网签;从业人 员账号用于为买卖双方办理存量房网签。必须先办理中介机 构账号,再办理从业人员账号,一个从业人员只能从属于一 个中介机构。

(二) 申请材料

1. 开通中介机构账号所需材料:

(1) 营业执照原件及复印件(盖公章);

(2) 法定代表人的有效身份证件复印件(盖公章);

(3)委托书(盖公章并有法人代表签章,可使用附件模板,勾选1);

(4) 经办人的有效身份证件原件及复印件(盖公章)。

<u>注意:如法定代表人本人前来办理,则无需(3)(4)两</u> <u>项材料,但需要本人有效身份证件原件及复印件(盖公章)。</u>

2. 开通中介从业人员账号所需材料:

(1)委托书(盖公章并有法人代表签章,可使用附件 模板,勾选2);

(2)从业人员的身份证原件及复印件(盖公章)。

带齐上述有关材料到中山市房地产交易管理事务中心 402 室申请办理。

二、中介机构(中介从业人员)账号绑定

(一) 统一身份认证平台账号注册

 1.用 360 浏览器或谷歌浏览器打开存量房网签系统网址 (https://zjj-fcjy.zs.gov.cn),或通过登录"中山市住 房和城乡建设局政务网",点击"对外服务系统",选择"存 量房买卖合同网签备案(个人网签/中介网签)"。

| 中山市住房和              | 1城乡建设局政                    | Smull Hill   | 制度人共產業費用             |
|---------------------|----------------------------|--------------|----------------------|
|                     | 85885 <b>2</b> 853         | 专家专栏 对外服务系统  |                      |
|                     |                            |              |                      |
| 数字任例"粤安居"<br>(企业端)  | 商品房预售信息                    | 房地产项目审批查询    | 建设工程审批结果查询           |
| 中山市商品肉信意查询          | 存量房买卖合同网签备案<br>(个人网签/中介网签) | 建设工程同上办事系统   | 中山市建设工程企业管理和<br>诚信平台 |
| 中山市房地产企业管理和减<br>信平台 | 中山市物业企业管理和成信<br>平台         | 造价业务系统       | 广东政务服务网              |
| 中山市房地产经纪机构备案<br>系统  | 租赁登记备案查询                   | 建设工程消防审批结果查询 |                      |

2. 点击"统一认证登录"。

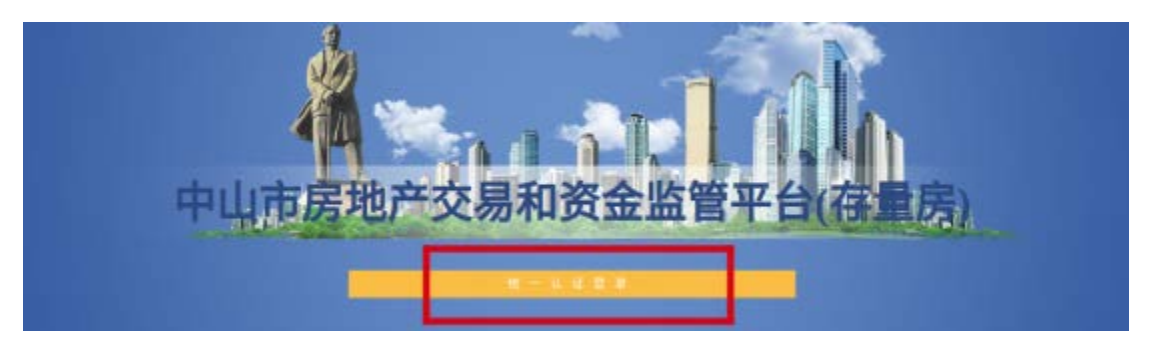

3. 网页将跳转到统一身份认证平台界面,点击"法人登录" "账号密码" "立即注册" (无需法人本人操作)。

| 个人登录          | 法人登录        | 正在登录到 广                                         | 东省统一身份认证平台        |
|---------------|-------------|-------------------------------------------------|-------------------|
| 计工程标志地 人格子家内  |             | 令人登录                                            | 法人登录              |
| 流入包括正式。11种工间产 | 、政府有关、任五团体夺 | availate +                                      | LTRA ANNAL LODING |
| - 무소개         |             | 0.61,6361                                       |                   |
|               |             | Mag.A.(S45                                      |                   |
|               |             | 10940 A. 30240 445                              | -9951-            |
|               | - <b>10</b> |                                                 | 点击立即注册《图图》和图》     |
|               |             |                                                 | £9-ii             |
| 请您使用 【微信】     | 扫码登录 ①      | 中子常会的研                                          | 10世間東方式<br>       |
|               | 表式          |                                                 |                   |
| 账号密码 网银       | 证书   CA证书   | 12/15 (* 12:50 A (12:00))<br>12:00 (20) (13:00) | OL NV RALINGERSON |

4. 在注册页面,申请人自行设置登录账号、密码(法人账号可注册多个),录入法人信息,申请人微信扫描二维码进行认证(无需法人本人操作)。

| 账号信息           |                 |                           |
|----------------|-----------------|---------------------------|
| 法人登录账号*        | 计输入6~20位字符,仅包含  | 数字、字母、下划线中的两种或以上的组合       |
| 登录密码*          | 计输入8~20位字符,仅含数  | 字、大写字母、小写字母、特殊字符中的三种及以上   |
| 确认密码*          | 计再次输入密码         |                           |
| 法人信息           | 认包括企业、个体工商户、政府核 | 1关、社会团体等                  |
| 单位/企业名称*       | 请输入企业、个体工商户、    | 政府机关、社会团体等的名称             |
| 单位/企业证件号<br>码* | 统一社会信用代码 ~      | 请输入企业、个体工商户、政府机关、社会团体等的证例 |
| 证件地址*          | 请选择 🖌           | 通送接 ~ 建选择 ~               |
|                | 请输入证件详细地址       |                           |
| 法定代表人姓名*       | 请输入法定代表人姓名      |                           |
| 法定代表人证件*       | 身份证 ~           | 请输入法定代表人证件号码              |
| 申请人信息          | 申请人指该法人账号的当前操作, | 人,后候可通过账号信息管理页面变更         |
| 请账号申请人使用微      | 信扫描以下小程序码,通过人脸识 | 别添加实名信息                   |
| 0              | 0               |                           |

而小程序码

 5.认证成功将会显示申请人信息,勾选"我已阅读并同 意遵守《用户服务协议》和《隐私政策》",点击"下一步"。

| *36人和年  | B                                  |
|---------|------------------------------------|
| 中國人民共和国 | Red                                |
| 中國人民的制度 | • 42****¥                          |
| 中國人掌的月十 | 159****006                         |
| PRAME.  | ANTONICS STORY                     |
| Real    | NRE#### (10-106(b)(2) 和 (104(2011) |

6. 点击"四级(原L2)核验"中"电子营业执照核验"的"核验升级",详情可咨询市政务服务数据管理局(地址:中山市东区博爱六路22号中山市政务服务大厅北二门-2号咨询台,电话:0760-89817433)。至此,统一身份认证平台账号注册成功。

| ✓ 三级(原L1)核验       | 四级(原L2)核验                    | 五级(原L3)核验                                      |
|-------------------|------------------------------|------------------------------------------------|
| 「进行対身份信息要求较低的业务力理 | 可进行大部分看卖名办理的业务(完成<br>一种供给部可) | 町の理安全住要求豊高的实名业务(共<br>成一种相独即可)                  |
|                   | 企业/单位网银证书核验<br>用户帮助 >        | 企业/单位CA证书核验<br>用户接助>                           |
|                   | 电子营业执照核验<br>用户税助 > (统治升级、    | か事大庁現场核验<br>調査の事大庁地計> <u></u><br><u>在表の世気有</u> |
|                   |                              |                                                |

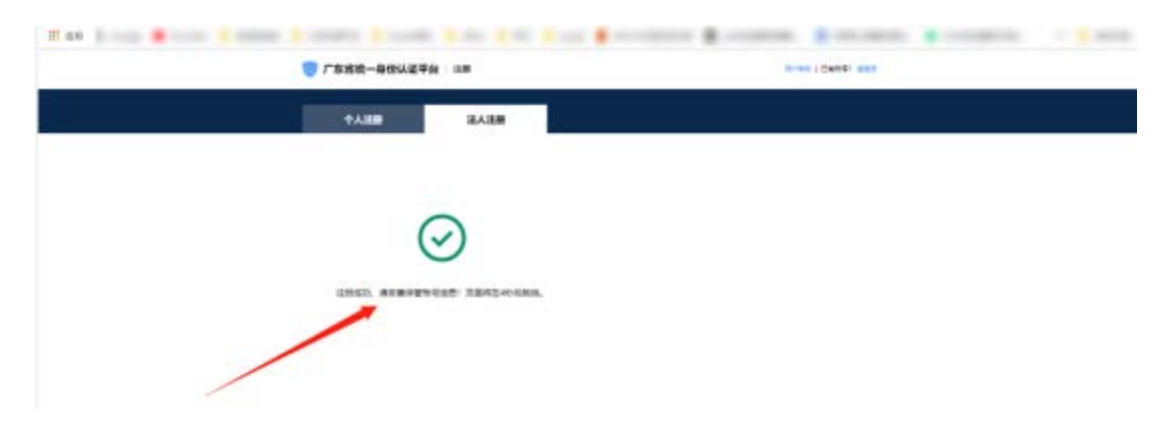

(二) 中介网签系统账号与统一认证账号关联

注意:统一身份认证平台的法人账号可注册多个,但与网 签账号关联时,只能一对一关联,即在房地产交易中心所开通的 中介机构网签账号需要注册一个统一身份认证平台账号进行关 联,中介从业人员的网签账号则需要另外注册新的一个统一身份 认证平台账号进行关联(有多少个从业人员网签账号要关联,就 必须注册多少个统一身份认证平台账号)。

 1.统一身份认证平台账号注册成功后,按照本指引第2 页的"二、中介账号绑定中的(一)1、2点"操作步骤,跳
 转到统一身份认证平台界面,点击"法人登录""账号密码",
 输入成功注册的统一身份认证平台账号密码进行登录。

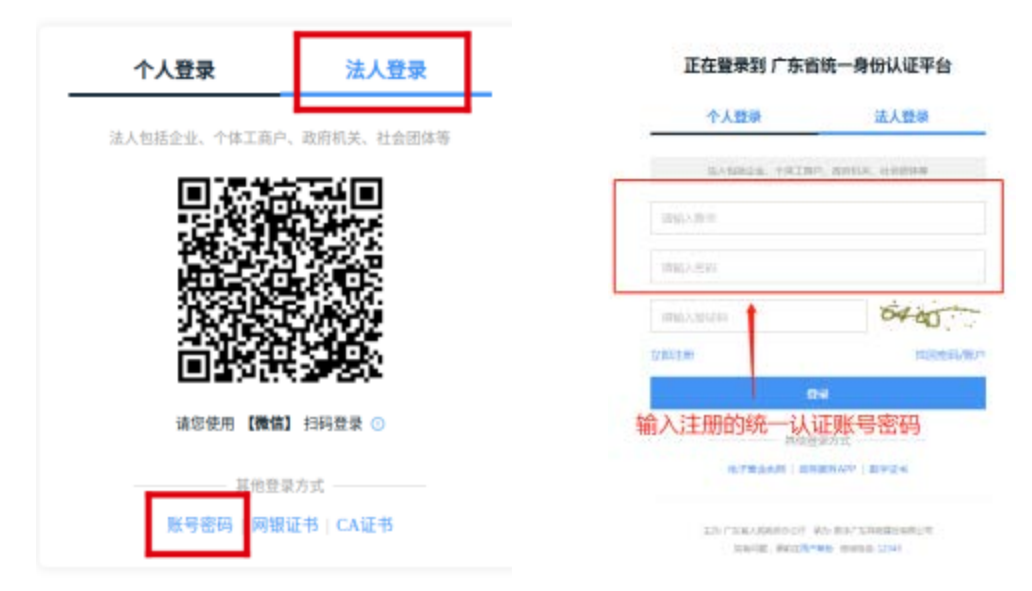

2.登录成功后,网页跳转到用户关联界面。此界面中, 左边为统一身份认证平台账号信息,右边为网签系统账号信息。在右边输入已开通的中介机构网签账号名(公司全称, 与营业执照一致)、初始密码(123456)。(若关联从业人员网签账号,请输入中介从业人员账号名、密码),点击"关联本地用户"。

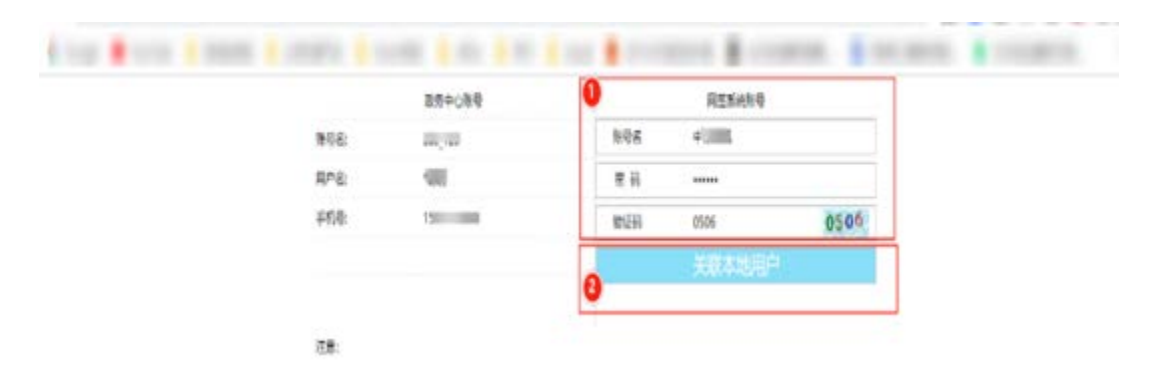

3.关联成功,页面会自动跳转登录到网签系统。

| × @                                                                                               | <b>1 4 1</b> | 市房地产交易              | 和资金监管平   | 台(存量房) | . <del>-</del> Орназния | 1940 matcon | 84 (4) | (1) (1)   | - | ٩ |
|---------------------------------------------------------------------------------------------------|--------------|---------------------|----------|--------|-------------------------|-------------|--------|-----------|---|---|
| <ul> <li>C. 合料表面</li> <li>日並約年業券会問</li> <li>日並約年業券会問</li> <li>日並約主地合同</li> <li>日は約土地合列</li> </ul> |              | 10008.8<br>0        | E        | 0      | E                       | 0.04.8      | E      | шлен<br>0 |   |   |
|                                                                                                   | 1945         | <b>E</b><br>BRASADA | (UNACHES | enne.  |                         |             |        |           |   |   |
|                                                                                                   | -            |                     | E        | E.     | ]                       |             |        |           |   |   |
|                                                                                                   |              | сеницаан            | анникаан | 4.91   | un.                     |             |        |           |   |   |
| Q: RM                                                                                             |              |                     |          |        |                         |             |        |           |   |   |

### 三、企业信息核查

(一)机构账户首次登录需添加企业信息:选择左侧"企 业管理",中介服务机构信息核查,按营业执照填写好详细 的企业信息,蓝色框为必填项。如无资质证书,有效日期可 填与营业期限一致;营业期限、资质有效期填写不能超今起 2年。

| ¥兰标准  | 2019-04-10 | 2021-06-20 | >          |    |
|-------|------------|------------|------------|----|
|       | 资质证书信息     |            |            | k  |
| 2244  |            | HREER      |            | 10 |
| *21.4 |            | <br>*****  | 2021-05-20 | 10 |

(二)上传营业执照图片,点击左侧收件材料栏,点击添加收件材料,修改材料名称,保存,再点击上传附件,单个上传图片(大小不能超过 500K)。

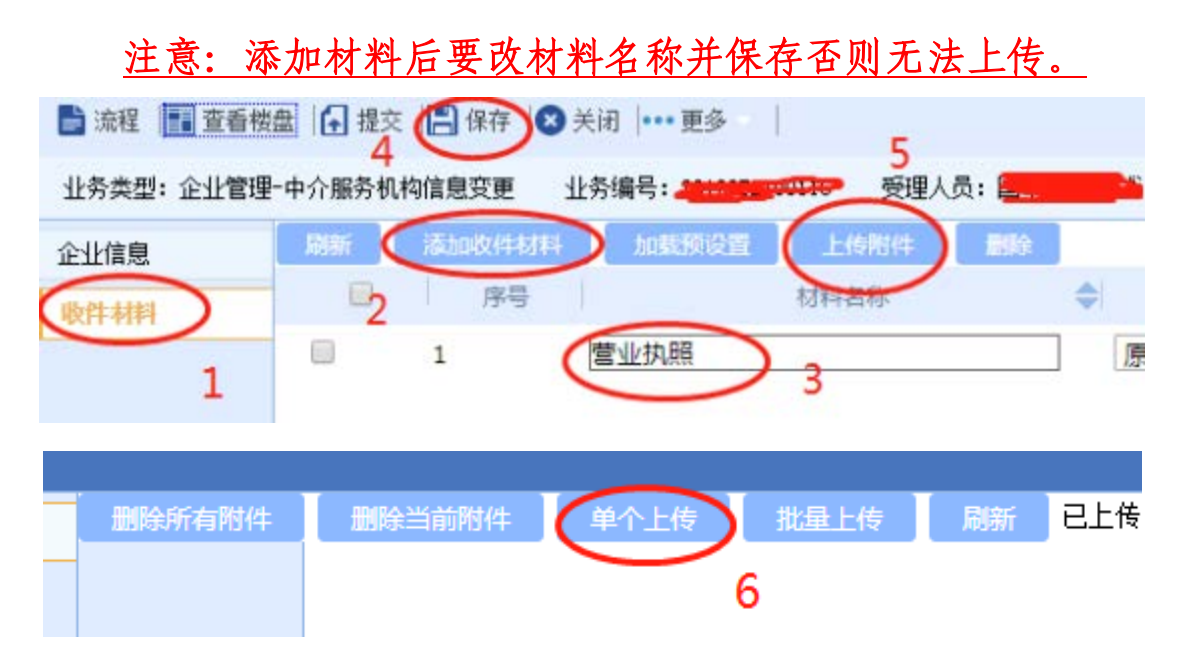

(三)完成填写内容,并上传图片后,点击提交(提交意见为必填)。

| 📑 流程       | 📑 查看楼盘             | 提交 🖺 保存 | 🗙 关闭  •• | •更多 - |
|------------|--------------------|---------|----------|-------|
| ת אג דא וו |                    |         |          |       |
|            | · · · · · <u> </u> |         |          |       |

四、添加从业人员账号

(一)已提交的企业信息核查经市房地产交易管理事务中心通过后,可添加从业人员。点击界面左侧"人员添加", "中介服务机构人员添加",人员列表,点击添加,填写人员信息,再点击左侧"收件材料",上传身份证图片(和营业执照的上传步骤相同,图片大小不能超过500K),点击提交,待审核通过即可。

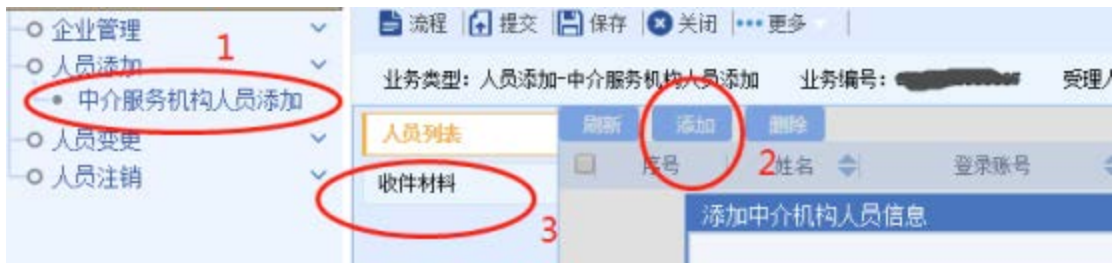

(二)经市房地产交易管理事务中心审核通过后,可在 从业主体管理——"已审核从业人员查询"查看从业人员的 网签登录账号,密码在通过审核后,通过手机短信发送。

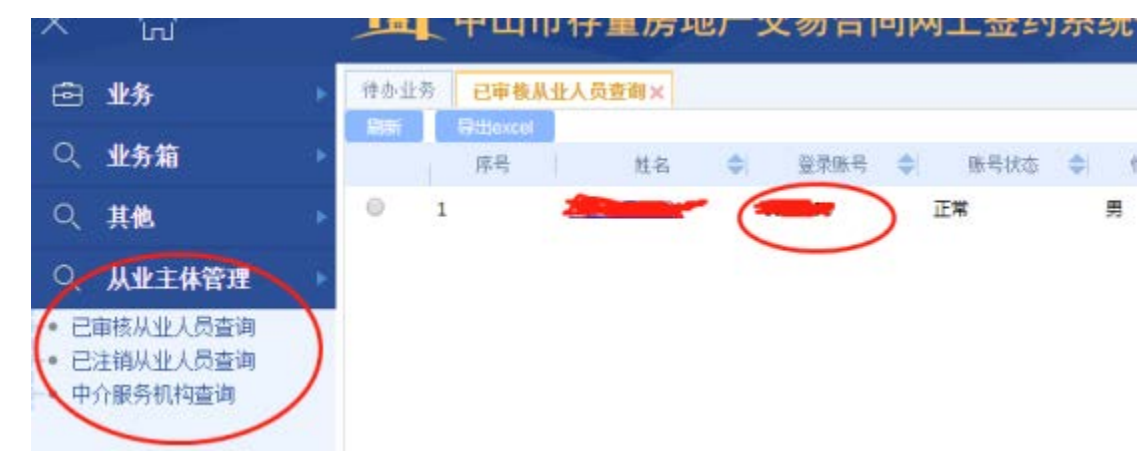

<u>注意: 1.从业人员获取了网签登录账号和密码后,按照本</u> 指引第2页的"二、中介机构(中介从业人员)账号绑定"的相 <u>关内容进行操作并登录。2.从业人员账号只能进行网签,中介机</u> 构账号只作管理从业人员所用,不能进行网签。

#### 五、中介从业人员为买卖双方签订存量房买卖合同

(一)中介从业人员登录网签系统后,点击"存量房买 卖合同"(注意:房屋赠与、土地买卖等不属于存量房网签 的范围,按不动产登记部门要求办理即可)。

| × 🎝                                                                | <b> •</b> | 山市房地产交易和     | 和资金监管平              | 台(存量房)-              | 存重房间上 | 合同音楽系统    |   | 1          |
|--------------------------------------------------------------------|-----------|--------------|---------------------|----------------------|-------|-----------|---|------------|
|                                                                    |           |              | _                   |                      | -     |           | _ |            |
| <ul> <li>◆ 存量所未供意用</li> <li>◆ 存量所合同改更</li> <li>◆ 资金监察变更</li> </ul> |           | endau#<br>41 | E                   | 已办业务<br>0            | E     | 普办业务<br>0 | B | 通回业券<br>() |
|                                                                    | 业<br>年介1章 | 存重成实践合同      | <b>企</b><br>存業成合用交流 | <b>全</b> 日<br>存在10分数 | 可注稿   |           |   |            |
|                                                                    | 台目演員      | 已至约存量展会異     | 已注稿开量用合同            | ₩<br>1 £9.5          | 拉     |           |   |            |

(二)房源验证。必须按产权证书上对应信息填写,按 要求输入房产证号或不动产权证号,如用不动产单元号查询 的,则需要向不动产登记部门查询,按查档信息输入。产权 人为中国港澳台人士或外国人士的,建议选择查询方式为 "姓名+不动产单元号"进行房源查询。

注意: 1、产权人的姓名或证件号码有变的,仍要按产权证 书信息或不动产登记簿信息输入; 2、产权证书上的证件号码如 为一代身份证的,请勾选"如果查询房源失败、且房产证上的证 件号码为一代身份证",否则不要勾选; 3、如提示查询失败的,

# 请以不动产登记部门的查档信息为准再次输入。

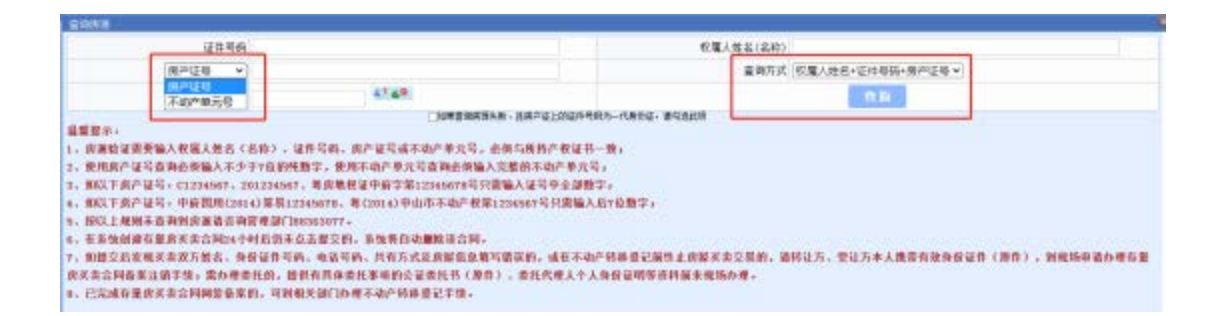

(三)查询房源成功后,点击"签订合同",进入合同 签订页面,合同中蓝色框为必填项,其他项选填。如乙方为 多人,要选择共有性质,再添加共有人,每一格只能填写一 个人的信息。(如创建合同 24 小时内仍未提交的,系统将 自动删除该合同)

| C.R. C.R.R. |                                                                                                    | ********                 |  |
|-------------|----------------------------------------------------------------------------------------------------|--------------------------|--|
|             |                                                                                                    | 房地广头美智问                  |  |
| Tense       | mar.                                                                                                    | 12P(4) (                 |  |
| 21-81-112   | 1-11                                                                                                    | 本合同双方当事人:                |  |
| PREMIX      | 222002                                                                                                    | 甲丸(發达方): 約名(名称): 国家(地区): |  |
| 1888        | 11.00                                                                                                    | 和华人民共和国 -                |  |
|             | Mar and a                                                                                                    | .etti v :                |  |
|             | He-10                                                                                                    | 据让方户翻归篇地: v 所在省市: v v    |  |
|             | And and a second second s | 住所:                      |  |
|             |                                                                                                    | 播托代理人× 村宅(名称): 国家(地区):   |  |
|             |                                                                                                    |                          |  |
|             |                                                                                                    | w :                      |  |
|             |                                                                                                    | 住所:                      |  |
|             |                                                                                                    | #放前码: 取用电话:              |  |
|             |                                                                                                    | <b>#出针翻</b> :            |  |
|             |                                                                                                    |                          |  |

| 住所:                                    |                       |    |
|----------------------------------------|-----------------------|----|
| 邮政编码:                                  | 联系电话:                 |    |
| 共有性质: 按份共有 份额:                         |                       |    |
| 提示,共有<br>举独所有<br>共同共有<br>添加共有人<br>按份共有 | 】或者【共同共有】时,必须设置共有人信息。 |    |
| 受让万信息                                  |                       | 操作 |
| 乙方(受让方): 姓名(名称):                       | 国籍: 中国                |    |
| 身份证 ▼:                                 |                       |    |
| 住所:                                    |                       |    |

(四)完成填写买卖合同后,按顺序将申请人信息、好 差评信息、资金监管信息和注意事项填写完成。为保障买卖 双方合法权益,建议中介机构鼓励买卖双方选择资金监管, 如需进行资金监管,可在资金监管信息"是否选择监管交易 资金"中选择"是"。目前建设银行和农村商业银行已与存 量房网签系统进行了对接,群众若选择建设银行进行资金监 管的,可在系统上直接操作,点击跳转建设银行的"龙存管" 系统,实现"全线上"办理;若选择农村商业银行,则需要 到线下支行办理,具体可以查看下面的操作指引中对应银行 的《用户操作手册》。

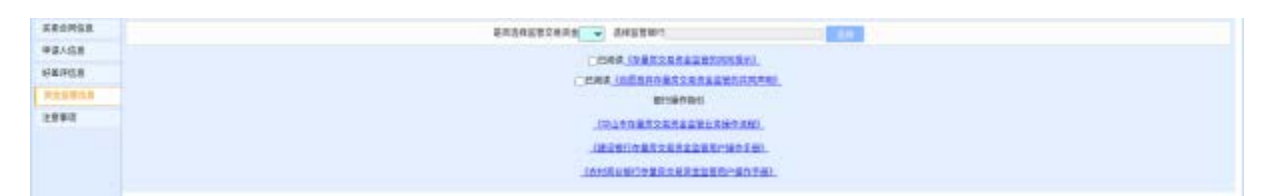

(五)所有信息确认无误后,点击提交,合同状态显示 已签约,即为完成存量房买卖合同网签备案,买卖双方可到 相关部门办理不动产转移登记手续。

(六)如提交后,发现买卖双方姓名、身份证件号码、 房屋信息等重要信息填写错误的,不可修改,必须按本指引

"六、存量房买卖合同注销网签备案"相关要求注销备案后, 再重新签订买卖合同。

如需变更其他合同信息,创建合同的中介从业人员登录存量房网上合同备案系统,选择"存量房合同变更"进行变

12

更。合同变更需先填写变更事项、变更前内容、变更后内容, 再在左侧买卖合同信息中对具体条款进行修改。

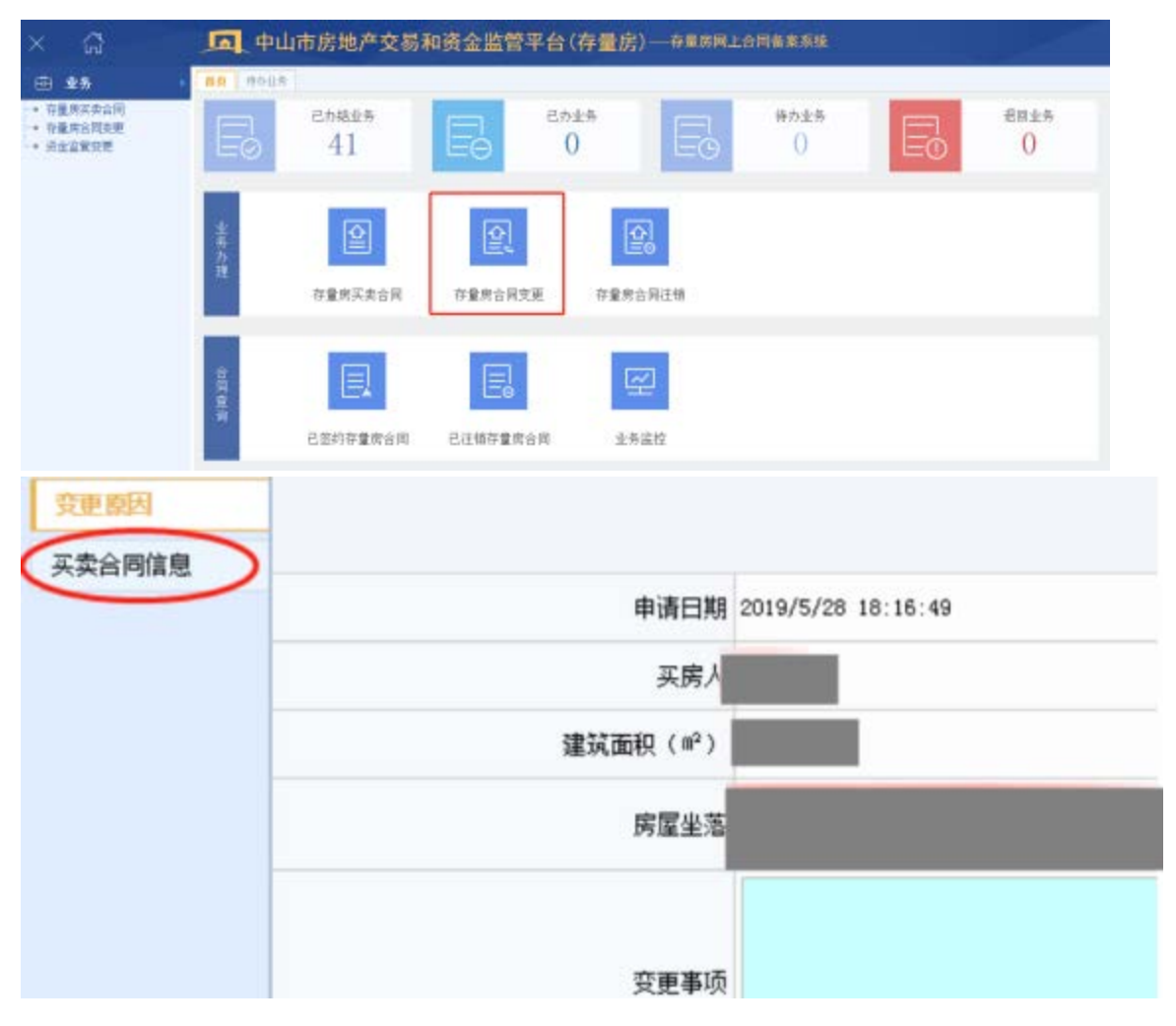

## 六、存量房买卖合同注销网签备案

办理存量房买卖合同网签备案后,如需解除合同,买卖 双方协商一致注销存量房买卖合同网签备案的,双方本人持 有效身份证件(原件)及注销网签备案的申请材料向中山市 房地产交易管理事务中心申请办理。如买方或卖方有未成年 人的,未成年人一方需父母双方到现场,并提供未成年人保 证书、能证明亲子关系的户口本或出生证明等证明材料。 若不能前来办理的,可委托他人办理,并提供经公证部 门出具的委托书原件(注:公证委托书上必须注明有注销存 量房买卖合同网签备案这一委托事项)。

如有疑问,请拨打咨询电话 0760-88363077。

附件:委托书

附件:

委托书

| 委托方(中介公司): |       |  |
|------------|-------|--|
| 营业执照号码:    |       |  |
| 法定代表人:     | 身份证号: |  |
| 受托方:       | 身份证号: |  |
| 联系电话:      |       |  |

兹委托上述人员作为我单位的代理人/中介从业人员,办理存量房地产交易 合同网上签约系统相关业务,具体委托事项如下:

□ 1、代委托方递交相关资料,申请开设委托方的中介机构账号。

□ 2、使用委托方的中介从业人员账号办理存量房网上签约业务。
 受托方无转委托权。

委托方: (盖章)

法定代表人: (签名或盖章)

年 月 日

注: 1、请在委托事项□中打√,非委托事项□中打×。

- 2、受托方需附身份证复印件。
- 3、针对上述第2项委托,委托方如不再委托该人员办理网签,使用中介机构账号在存 量房网签系统注销该人员账号即可。